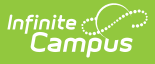

#### Validating an XML File Against a Schema File

Last Modified on 05/31/2023 9:05 am CDT

This article was designed to assist Campus users in validating Campus-created XML files against state provided schema files. See the following steps for completing this process:

- Step 1. Install XML Validation Software
- Step 2. Access the State Schema File(s)
- Step 3. Generate XML Files within Campus
- Step 4. Load the Schema into the XML Validation Software
- Step 5. Validate an XML File Against a Schema File
- Step 6. Analyze XML Validation Errors

### **Step 1. Install XML Validation Software**

Before XML files can be validated, users need to download and install software which facilitates the validation of an XML file against a schema file. For use in this article, and a quality, free product for validating XML files, the Microsoft XML Notepad 2007 software will be used.

XML validation can be done using any software designed to validate XML files against a schema file. Microsoft XML Notepad 2007 is only being used as an example of an available software solution.

# Step 2. Access the State Schema File(s)

Once an XML validation software has been installed, users will need to download their state's schema file(s). Typically these files can be downloaded from the state's Department of Education website with an .XSD file extension.

In the example below, the user is downloading the state schema file (.XSD) for the Staff Course Records file off the Minnesota Department of Education website.

| Online Licensing System                         | 2010-11 Complete Minnesota Common Course Catalogue 9-12                                                                                                    |
|-------------------------------------------------|----------------------------------------------------------------------------------------------------|
| Reading K-3 Data Upload                         | 2010-11 Annotated Classification Title Index 9-12                                                                                                    |
| SERVS Financial                                 | WebEx Information Sessions                                                                                                    |
| Special Education Compliance<br>Document Upload | To request links to recorded training sessions contact mde.mccc@state.mn.us.<br>Document Download:<br>Registration Instructions: Changes for 2012 Grades 9-12 |
| Staff Development Report                        | Registration Instructions for WebEx Information Sessions                                                                                                    |
| STAR Web Edit System                            | Calendar Information 9-12                                                                                                    |
| Student ID Validations                          | Local Course Index File Submission 9-12                                                                                                    |
| TestWES                                         | Local Course Index Submission                                                                                                    |
| UFARS Year-end data reporting                   | Document Download:<br>11-12 Local Course Index XML Field Definitions                                                                                          |
| Contact                                         | 11-12 Local Course Index XML File Example                                                                                                    |
| Sally Gordon                                    | 11-12 Local Course Index XSD<br>download this file to be n create and validate your XML file                                                                  |
| mde.mccc@state.mn.us                            | Local Course Index EXCEL Field Definitions                                                                                                    |
| 651-582-8578                                    | Local Course Index EXCEL File Example                                                                                                    |
|                                                 | Staff Course Records Submission                                                                                                    |
|                                                 | Document Download:<br>Staff Course Records Field Definitions and Validations V2 - valid beginning 1/18/2013                                                   |
|                                                 | Staff Course Records XSD File V2 - valid beginning 1/18/2013                                                                                                  |
|                                                 | Staff Course Records XML Example V2 - valid beginning 1/18/2013                                                                                               |
|                                                 | Student Course Records Submission                                                                                                    |
|                                                 | Document Download:<br>Student Course Records XML Example V2 - valid beginning 1/18/2013                                                                       |
|                                                 | Student Course Records Field Definitions and Validations V2 - valid beninning 1/18/2013                                                                       |

Infinite (

#### **Step 3. Generate XML Files within Campus**

Once an XML validation software is installed and state schema file(s) have been locally saved, users are now ready to generate and save Campus-generated XML files.

In the example below, the user is generating and saving the MCCC Staff Course Record XML file within Campus.

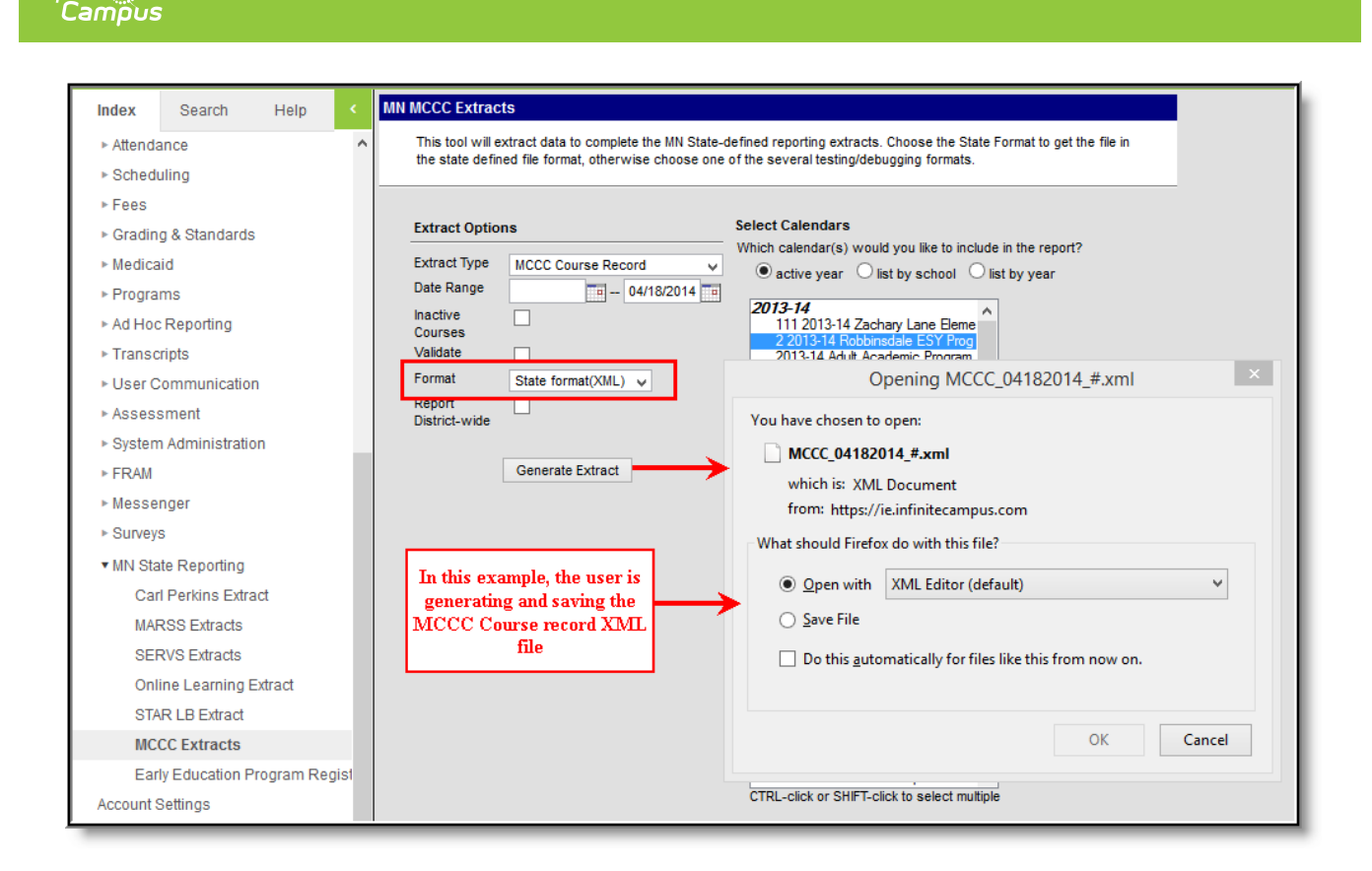

Infinite 🦾

## Step 4. Load the Schema into the XML Validation Software

Now that XML validation software is installed, state schema file(s) are downloaded and Campusgenerated XML files have been saved, users are now ready to load the state schema into the XML validation software.

The first step in the process is to go to **View > Schemas...** (see the image below).

| XML Notepad -    |                   |     |      |      |          |
|------------------|-------------------|-----|------|------|----------|
| File Edit Vie    | w Insert Window H | elp |      |      |          |
| i 🗋 💕 🛃 👘        | Expand All        |     |      |      | •        |
| Tree View X      | Collapse All      |     |      |      |          |
|                  | Status Bar        |     |      |      | <u>^</u> |
|                  | Source            |     |      |      |          |
|                  | Options           |     |      |      |          |
|                  | Schemas           |     |      |      |          |
|                  | Next Error F4     |     |      |      |          |
|                  | Compare XML Files |     |      |      |          |
|                  |                   |     |      |      | E        |
| Error List Dynam | nic Help          |     |      |      |          |
| Description      |                   |     | File | Line | Column   |
|                  |                   |     |      |      |          |

Select the ... box in the right-hand corner of the XML Schemas editor. The program will prompt you to locate the state schema file saved on your computer (or network).

Once the file has been selected, click the **Open** button.

ampu

| XML No     | otepad -                                                                      |           |      |        |
|------------|-------------------------------------------------------------------------------|-----------|------|--------|
| File Ed    | dit View Insert Window Help<br>XML Schemas<br>File Edit<br>Disabled Namespace | File Name |      |        |
|            |                                                                               |           | ОК   | Cancel |
| Error List | Dynamic Help                                                                  | -1        |      | •      |
| Descr      | iption                                                                        | File      | Line | Column |

Infinite Campus

Once the schema file has been located and added, the schema file will appear within the XML Schemas editor (see the image below). This indicates the schema is now ready to validate against XML files.

| XML So | themas   |           |                                                                   | × |
|--------|----------|-----------|-------------------------------------------------------------------|---|
| File   | Edit     |           |                                                                   |   |
|        | Disabled | Namespace | File Name                                                         |   |
| •      |          |           | C:\Users\ \Desktop\DistrictStaffSection_schemav1_20121005 (9).xsd |   |
| *      |          |           |                                                                   |   |
|        |          |           |                                                                   |   |
|        |          |           |                                                                   |   |
|        |          |           |                                                                   |   |
|        |          |           |                                                                   |   |
|        |          |           |                                                                   |   |
|        |          |           |                                                                   |   |
|        |          |           |                                                                   |   |
|        |          |           |                                                                   |   |
|        |          |           | OK Cancel                                                         |   |
|        |          |           |                                                                   |   |

#### Step 5. Validate an XML File Against a Schema File

Now that the state schema file has been loaded into the XML Notepad 2007 program, you can now

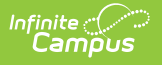

validate the XML file.

To validate the file, go to File > Open. The program will prompt you to locate the XML file saved on your computer (or network).

Once the file has been selected, click the **Open** button.

| X XN  | /L Note   | pad -    |        |        |      |  |      |      |        | x        |
|-------|-----------|----------|--------|--------|------|--|------|------|--------|----------|
| File  | Edit      | View     | Insert | Window | Help |  |      |      |        |          |
|       | New       | Ctrl+    | +N     | ©L×∣⊞  | •    |  |      |      |        | -        |
| 2     | Open      | Ctrl+    | +0     |        |      |  |      |      |        |          |
|       | Reload    |          |        |        |      |  |      |      |        | <u>^</u> |
|       | Save      | Ctrl     | +S     |        |      |  |      |      |        |          |
|       | Save A    | s Ctrl-  | +A     |        |      |  |      |      |        |          |
|       | Export    | Errors   |        |        |      |  |      |      |        |          |
|       | Recent    | Files    |        |        |      |  |      |      |        |          |
|       | Exit      |          |        |        |      |  |      |      |        |          |
|       |           |          |        | ʻ      |      |  |      |      |        | =        |
|       |           |          |        |        |      |  |      |      |        |          |
|       |           |          |        |        |      |  |      |      |        |          |
|       |           |          |        |        |      |  |      |      |        |          |
|       |           |          |        |        |      |  |      |      |        |          |
|       |           |          |        |        |      |  |      |      |        |          |
|       |           |          |        |        |      |  |      |      |        |          |
|       |           |          |        |        |      |  |      |      |        | -        |
| Error | List      | vnamic H | lelp   |        |      |  |      |      |        | _        |
|       | )escripti | on       |        |        |      |  | File | Line | Column |          |
|       |           |          |        |        |      |  |      |      |        |          |
|       |           |          |        |        |      |  |      |      |        |          |
|       |           |          |        |        |      |  |      |      |        |          |

The XML file will automatically begin validating against the schema file with errors populating the Error List window (see the image below). You are now ready to begin analyzing XML file data errors.

| XML Notepad - C:\Users\\Desktop\MCCCStaffRecord_028101_01242013.xml                                                |          |
|----------------------------------------------------------------------------------------------------|----------|
| File Edit View Insert Window Help                                                                                  |          |
| 🗄 🗋 💕 🚽 🦈 🍋 🦓 📉 🕌 🖺 🔀 🗙 🗐 🐨 🖼 🛛 C:\Users\ 👘 \Desktop\MCCCStaffRecord_028101_01242013.xml                           | •        |
| Tree View XSL Output                                                                                               |          |
| version="1.0" encoding="utf-8"                                                                                     | <u> </u> |
| CCCStaffSubmissio                                                                                                  |          |
| B - Beader                                                                                                    |          |
| DeviseSectionR(                                                                                                    |          |
|                                                                                                    |          |
|                                                                                                    |          |
|                                                                                                    |          |
|                                                                                                    | E        |
|                                                                                                    |          |
|                                                                                                    |          |
|                                                                                                    |          |
|                                                                                                    |          |
|                                                                                                    |          |
|                                                                                                    |          |
| • <u> </u>                                                                                                    | *        |
| Error List Dynamic Help                                                                                            |          |
| Description                                                                                                    | A        |
| The element 'Header' has invalid child element 'Sites'.                                                            | = : : :  |
| 3 The element 'Term' has invalid child element 'TermNumber'. List of possible elements expected: 'CalendarNumber'. | N 14     |
| The element 'Term' has invalid child element 'TermNumber'. List of possible elements expected: 'CalendarNumber'.   | N - 1    |
| The element 'Term' has invalid child element 'TermNumber'. List of possible elements expected: 'CalendarNumber'.   | N - 1    |
| S The element 'Term' has invalid child element 'TermNumber'. List of possible elements expected: 'CalendarNumber'. | N14 +    |
| Loaded in 00:00:00.0350000                                                                                         |          |

Infinite Campus

## Step 6. Analyze XML Validation Errors

Once the XML file has been validated against the schema, users need to analyze the errors within the Error List and rectify data issues. The most effective way to understand and correct XML file errors is to compare the error message against the file specifications and determine where in the Campus the affected data is entered and stored.

| XML Notepad - C:\Users\           | \Desktop\MCCC_12132012_#.xml                                     |                      | X      |
|-----------------------------------|------------------------------------------------------------------|----------------------|--------|
| File Edit View Insert Win         | ow Help                                                          |                      |        |
| 🕻 📓 🖬 🦏 🕫 📓 🛅 🚺                   | 🗜 🔠 🖽 🗠 C:\Users\ \Desktop\MCCC_121320                           | 12_#.xml             | •      |
| Tree View XSL Output              |                                                                  |                      |        |
| L                                 | version="1.0" encoding="utf-8"                                   |                      |        |
| CStaffSubmission                  |                                                                  |                      |        |
| SchemaVersion                     | L                                                                |                      |        |
| Header                            |                                                                  |                      |        |
| OrganizationID                    |                                                                  |                      | E      |
| J 🜔 Year                          | 2013                                                             |                      |        |
| CourseSectionRecords              |                                                                  |                      |        |
| CourseSectionRecord               |                                                                  |                      |        |
| E SiteNumber                      | )10                                                              |                      |        |
| E Term                            |                                                                  |                      |        |
| + Academicrear                    | Selecting the error within the Error                             |                      |        |
|                                   | List will automatically move the                                 |                      |        |
| E SactionCode                     | Tree View editor to the erroneous                                |                      |        |
| - Derioda                         | location within the XML file                                     |                      |        |
| H MarkingIndicator                | true                                                             |                      |        |
|                                   | IR                                                               |                      | -      |
| Error List Dynamic Help           |                                                                  |                      |        |
| Description                       |                                                                  | File 🔺 Line          | Column |
| The element 'Term' has invalid c  | d element 'TermNumber'. List of possible elements expected: 'Cal | endarNumber'. MCCC 1 | 332    |
| The element 'Term' has invalid cl | d element 'TermNumber'. List of possible elements expected: 'Cal | endarNumber'. MCCC 1 | 959    |
| The element 'Term' has invalid c' | d element 'TermNumber'. List of possible elements expected: 'Cal | endarNumber'. MCCC 1 | 1585   |
|                                   |                                                                  |                      |        |
|                                   |                                                                  |                      |        |
|                                   |                                                                  |                      |        |

Infinite Campus

> For example in the image below, the error message is indicating that the TermNumber element is reporting where the CalendarNumber element should be reporting data. This error is occurring because the CalendarNumber field has no data entered in Campus thus, XML logic removes the blank element from the XML file and the TermNumber element becomes the next element to report data.

| XML Notepad - C:\Use                                                                           | rs\\Desktop\MC                                                             | CC_12132012                                                 | #.xml                                                                                                    |                                                                                            |                                                                                    |                          | _ 0  | ×      |
|------------------------------------------------------------------------------------------------|----------------------------------------------------------------------------|-------------------------------------------------------------|----------------------------------------------------------------------------------------------------|--------------------------------------------------------------------------------------------|------------------------------------------------------------------------------------|--------------------------|------|--------|
| File Edit View Ir                                                                              | sert Window Help                                                           |                                                             |                                                                                                    |                                                                                            |                                                                                    |                          |      |        |
| ) 📑 🖬 🕫 🕷 🖌                                                                                    |                                                                            | e 🌐 🛛 🔀                                                     | ers\ Des                                                                                                    | ktop\MCCC 12132012 #.x                                                                     | ml                                                                                 |                          |      | -      |
|                                                                                                |                                                                            |                                                             |                                                                                                    |                                                                                            | _                                                                                  |                          |      |        |
| XSL Output                                                                                     | worai on="                                                                 | 1.0" enged                                                  | ing=lutf_0                                                                                                    |                                                                                            |                                                                                    |                          |      |        |
| StaffSubmission                                                                                | VEISION                                                                    | 1.0 6000                                                    | iing- uci-o                                                                                                    |                                                                                            |                                                                                    |                          |      | Â      |
| SchemaVersion                                                                                  | 1                                                                          |                                                             |                                                                                                    |                                                                                            |                                                                                    |                          |      |        |
| Header                                                                                         |                                                                            |                                                             |                                                                                                    |                                                                                            |                                                                                    |                          |      |        |
| 🗀 Organization                                                                                 | ID                                                                         |                                                             |                                                                                                    |                                                                                            |                                                                                    |                          |      | =      |
| 🜔 Year                                                                                         | 2013                                                                       |                                                             |                                                                                                    |                                                                                            |                                                                                    |                          |      |        |
| CourseSectionRec                                                                               | ords                                                                       |                                                             |                                                                                                    |                                                                                            |                                                                                    |                          |      |        |
| CourseSectio                                                                                   | aRecord                                                                    |                                                             |                                                                                                    |                                                                                            |                                                                                    |                          |      |        |
| H SiteNumbe                                                                                    | 5r 010                                                                     |                                                             |                                                                                                    |                                                                                            |                                                                                    |                          |      |        |
|                                                                                                | micYear 12                                                                 |                                                             |                                                                                                    |                                                                                            |                                                                                    |                          |      |        |
| + O Term                                                                                       | umber 1                                                                    |                                                             |                                                                                                    |                                                                                            |                                                                                    |                          |      |        |
| + 6 LocalCou                                                                                   | seCode ART-3                                                               |                                                             |                                                                                                    |                                                                                            |                                                                                    |                          |      |        |
| 🗄 🌔 SectionCo                                                                                  | de 1                                                                       |                                                             |                                                                                                    |                                                                                            |                                                                                    |                          |      |        |
| 🗄 📄 Periods                                                                                    |                                                                            |                                                             |                                                                                                    |                                                                                            |                                                                                    |                          |      |        |
| 🗄 🕪 🜔 MarkingI                                                                                 | idicator true                                                              |                                                             |                                                                                                    |                                                                                            |                                                                                    |                          |      |        |
|                                                                                                | ▶  CR                                                                      |                                                             |                                                                                                    |                                                                                            |                                                                                    |                          |      | -      |
| rror List Dynamic Help                                                                         |                                                                            |                                                             |                                                                                                    |                                                                                            |                                                                                    |                          |      |        |
| Description                                                                                    |                                                                            |                                                             |                                                                                                    |                                                                                            |                                                                                    | File 🔺                   | Line | Column |
| The element 'Term' h                                                                           | as invalid child element 'T                                                | ermNumber'.                                                 | List of possible eler                                                                                                    | ments expected: 'CalendarN                                                                 | lumber'.                                                                           | MCCC                     | 1    | 332    |
| The element 'Term' h                                                                           | as invalid child element 'T                                                | ermNumber'                                                  | List of possible eler                                                                                                    | ments expected: 'CalendarN                                                                 | lumber'.                                                                           | MCCC                     | 1    | 959    |
| The element 'Term' h                                                                           | as invalid child element 'T                                                | ermNumber'                                                  | List of possible eler                                                                                                    | ments expected: 'CalendarN                                                                 | lumber'.                                                                           | MCCC                     | 1    | 1585   |
| ·                                                                                              |                                                                            |                                                             |                                                                                                    |                                                                                            |                                                                                    |                          |      |        |
| Calendar<br>Number                                                                             | The unique number ass<br>calendar by the Minnes<br>Department of Education | signed to the<br>sota<br>on.                                | Numeric, 3<br>digits                                                                                                    | Calendar.number                                                                            | System<br>Administrat<br>Calendar ><br>Schedule<br>Structure ><br>Calendar/S<br>ID | ion ><br>MCCC<br>chedule | _    |        |
|                                                                                                |                                                                            | 2012 14                                                     | Cooper Cred                                                                                                    | lit Recovery                                                                               |                                                                                    |                          |      |        |
| Index Searc                                                                                    | h Help <                                                                   | 2013-14                                                     |                                                                                                    |                                                                                            |                                                                                    |                          | Day  | ys Ove |
| Index Searc                                                                                    | h Help <                                                                   | Calendar                                                    | Grade Levels                                                                                                    | Schelule Structure                                                                         | Terms                                                                              | Periods                  |      |        |
| Index Searce<br>▼ System Adminis<br>→ Attendance                                               | h Help <                                                                   | Calendar<br>New                                             | Grade Levels                                                                                                    | Schelule Structure                                                                         | Terms                                                                              | Periods                  |      |        |
| Index Searce<br>▼ System Adminis<br>► Attendance<br>► Auditing                                 | h Help <                                                                   | Calendar<br>Calendar<br>New<br>Schedule Std                 | Grade Levels Save Save                                                                                                    | Schelule Structure Delete Schelule Structure                                               | Terms<br>re Detail                                                                 | Periods                  |      |        |
| Index Searce  ✓ System Adminis  → Attendanc  → Auditing  ► Batch Our                           | h Help <                                                                   | Calendar<br>Calendar<br>New<br>Schedule Str<br>Name         | Grade Levels Save S ructures Editor                                                                                                    | Schelule Structure Delete Schelule Structur Structur D                                     | Terms<br>re Detail                                                                 | Periods                  |      |        |
| Index Searc<br>▼ System Adminis<br>► Attendanc<br>► Auditing<br>► Batch Que                    | h Help <<br>itration •<br>e<br>ue                                          | Calendar Calendar Calendar New Schedule Str Name Main       | Grade Levels Save 😵 ructures Editor                                                                                                    | Schelule Structure Delete Schelule Structur Structur ID 742 MCCC Calender/Schi             | Terms<br>re Detail                                                                 | Periods                  |      |        |
| Index Searce<br>▼ System Administ<br>► Attendance<br>► Auditing<br>► Batch Que<br>▼ Calendar   | h Help <<br>stration<br>e<br>ue                                            | Calendar Calendar Calendar New Schedule Str Name Main       | Grade Levels Save  Contract Contract Co | Schelule Structure Delete Schelule Structur Structur ID 742 MCCC Calendar/Schelule         | Terms<br>re Detail<br>edule ID                                                     | Periods                  |      |        |
| Index Searc<br>System Administry<br>Attendanc<br>Auditing<br>Batch Que<br>Calendar<br>Calendar | h Help <                                                                   | Calendar<br>Calendar<br>New<br>Schedule Sto<br>Name<br>Main | Grade Levels                                                                                                    | Schelule Structure Delete Schelule Structur Structur ID 742 MCCC Calendar/Schule "Name     | Terms<br>re Detail<br>edule D                                                      | Periods                  |      |        |
| Index Searc                                                                                    | h Help <                                                                   | Calendar<br>Calendar<br>New<br>Schedule Str<br>Name<br>Main | Grade Levels                                                                                                    | Schelule Structure Delete Schelule Structur Structur ID 742 MCCC Calendar/Schel "Name Main | Terms<br>re Detail<br>edule D                                                      | Periods                  |      |        |

Infinite Campus

To correct this issue, the CalendarNumber element is identified in the file layout which indicates the Campus field location. As the image shows, the MCCC Calendar/Structure ID field used for reporting data in the CalendarNumber element has no data entered within Campus.

Once the user enters and saves the appropriate MCCC Calendar/Schedule ID for this calendar, the XML file will meet the state schema's requirements and no longer generate the error for the calendar.